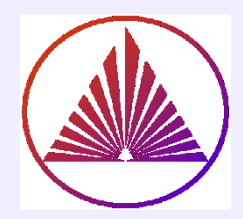

## Пакеты научных вычислений

## Лекция 3. Графика в MatLab

Курбатова Наталья Викторовна, к.ф.-м.н., доцент кафедры математического моделирования, мехмат, ЮФУ

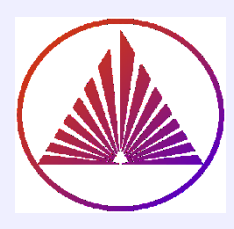

# Содержание:

- Графические объекты (ГО) :
  - системные и handle
  - ГО как дескрипторы;
    - ГО как структуры
- 2D, 3D графика, заданная:
  - строкой или символами
  - параметрически
  - неявно с помощью handle function

Графические примитивы:

- Line, Rectangle, Surface
- Text
- Image

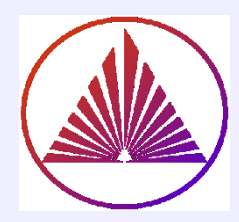

## Схема иерархии классов ГО

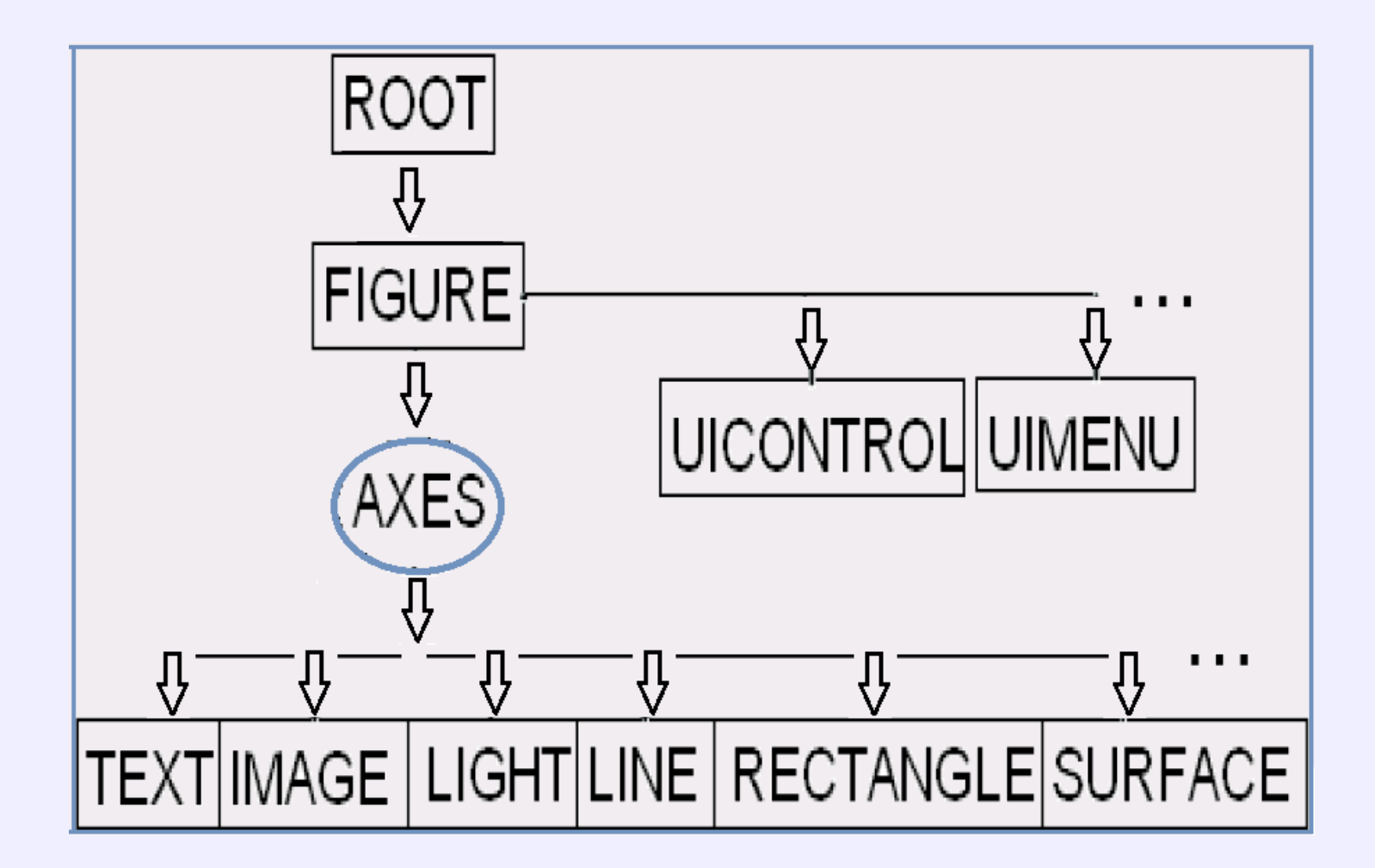

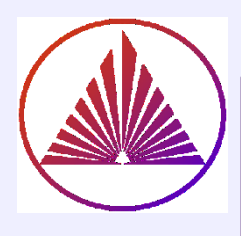

## Схема иерархии классов ГО

Дескрипторы текущих графических объектов:

- Root ~ 0 ~ Command Window
- Figure ~ gcf ~GraphicCurrentFigure (дескрипторы натуральные числа, по умолчанию – окна Figure создаются последовательно)
- Axes ~ gca ~ GraphicCurrentAxes (пользовательские дескрипторы осей – handle)
- gco ~ GraphicCurrentObject

Определение возможных свойств:

set(0), set(cgf), set(cga), set(cgo)

0, gcf, gca, gco – системные дескрипторы

### Изменение свойств: set(0,'PropertyName',value)

**Получение свойств:** Value=get(0,'PropertyName')...

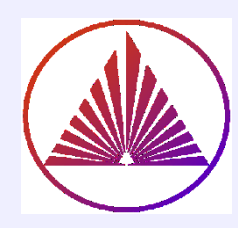

# Важные свойства figure

>>set(gcf) % myfigure - 1
 MenuBar: {'none' 'figure'}
 Name:{ }
 Resize: {'on' 'off'}
 NextPlot: {'new' 'add' 'replace' 'replacechildren'}
 Units: {'inches' 'centimeters' 'characters' 'normalized' 'points'
 'pixels'}
>> set(1, 'MenuBar', 'none', 'Resize', 'off', 'NextPlot', 'add','Name',...

'some properties of Figure') % <u>'NextPlot', 'add'~ hold on</u>

```
>>sizefigure=get(gcf,'position')
    sizefigure = <u>889 472 560 420</u>
>> r=get(0, 'screensize')
    r = <u>1 1 1920 1080</u>
```

>>figurecolor=get(gcf, 'color') %[R G B] figurecolor= 0.9400 0.9400 0.9400

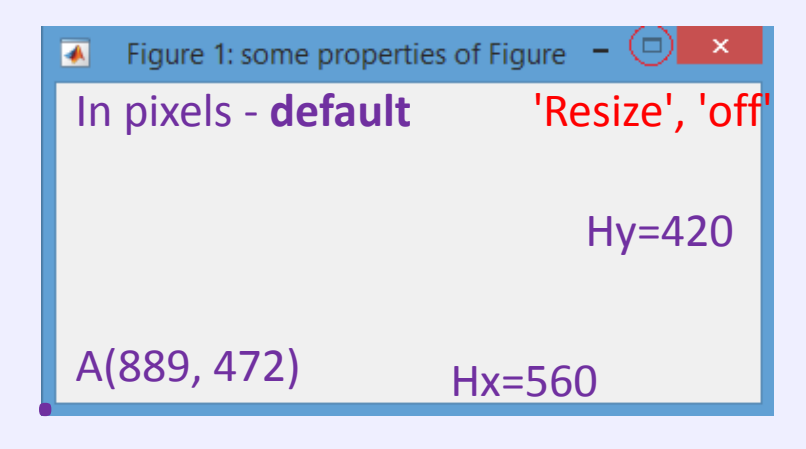

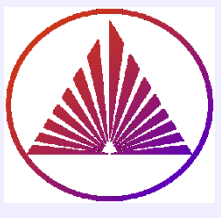

### Построение нескольких графиков в одном окне

I. Построение нескольких графиков одной функцией:

plot(x,g, lineSpec1,x,y, lineSpec2, x,f, ...)) LineSpec - спецификатор линии; задаёт Color, linestyle, Marker (цвет, стиль линии, маркер); lineSpec ∈ Char (f.e., 'm--\*')

## II. Графики последовательно помещаются в Figure:

% **Example** Using char

#### clear

```
n=50; x=(linspace(-pi,pi,150)) ' % столбец
y='exp(sin(x))/3'; y=eval(y); % выполнили строку
r=plot(x,y,'r--'), hold on % 1-й способ
g=abs(sin(x)); t=plot(x,g, 'c:'), % 2-й способ
set([r,t],'linewidth',2);
M=[sin(2*x), cos(x)]; % М – матрица из колонок (?)
p=plot(x,M), grid on % 3-й способ
set(p,'linewidth',2);
legend('exp(sin(x))/3','abs(sin(x))',...
'sin(2*x)', 'cos(x)')
```

#### <mark>Объясните!</mark> gr3=plot(x,y,'r-',x,g,'b-.',x,f,'m:');

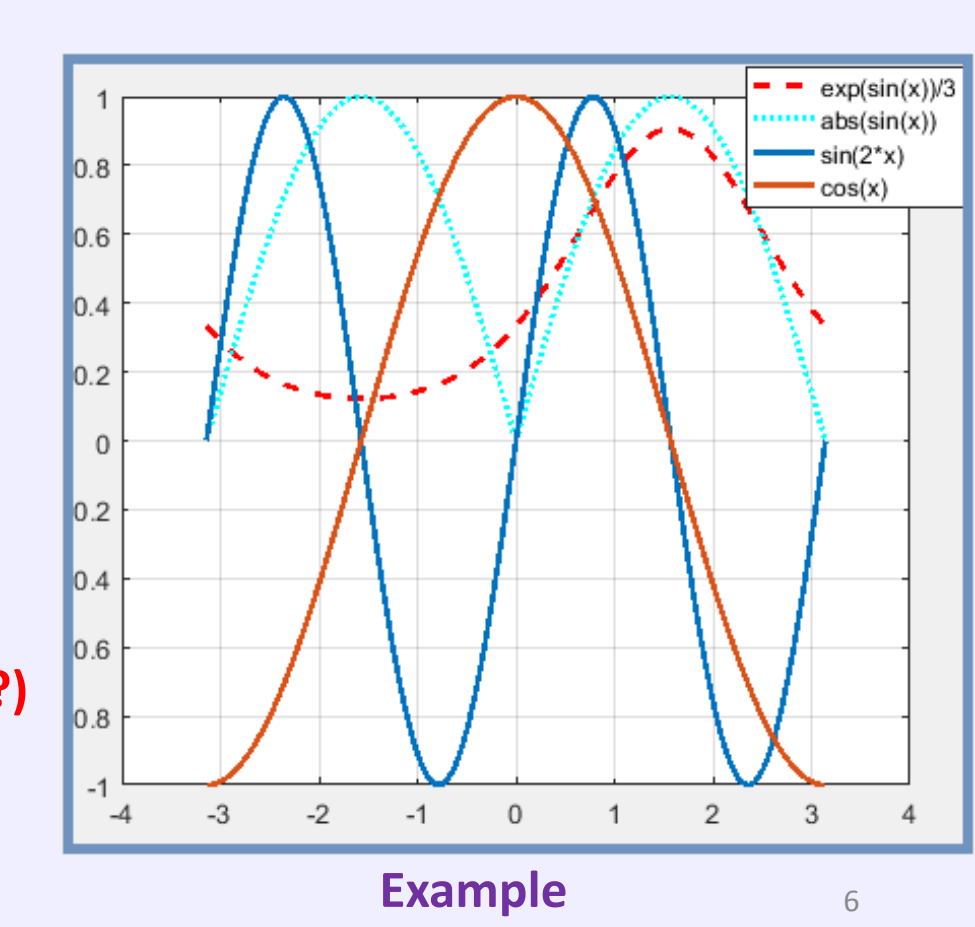

### Графические функции, учитывающие рост (х,у...)

#### Логарифмическая шкала для <u>единственной</u> оси или <u>всех</u>:

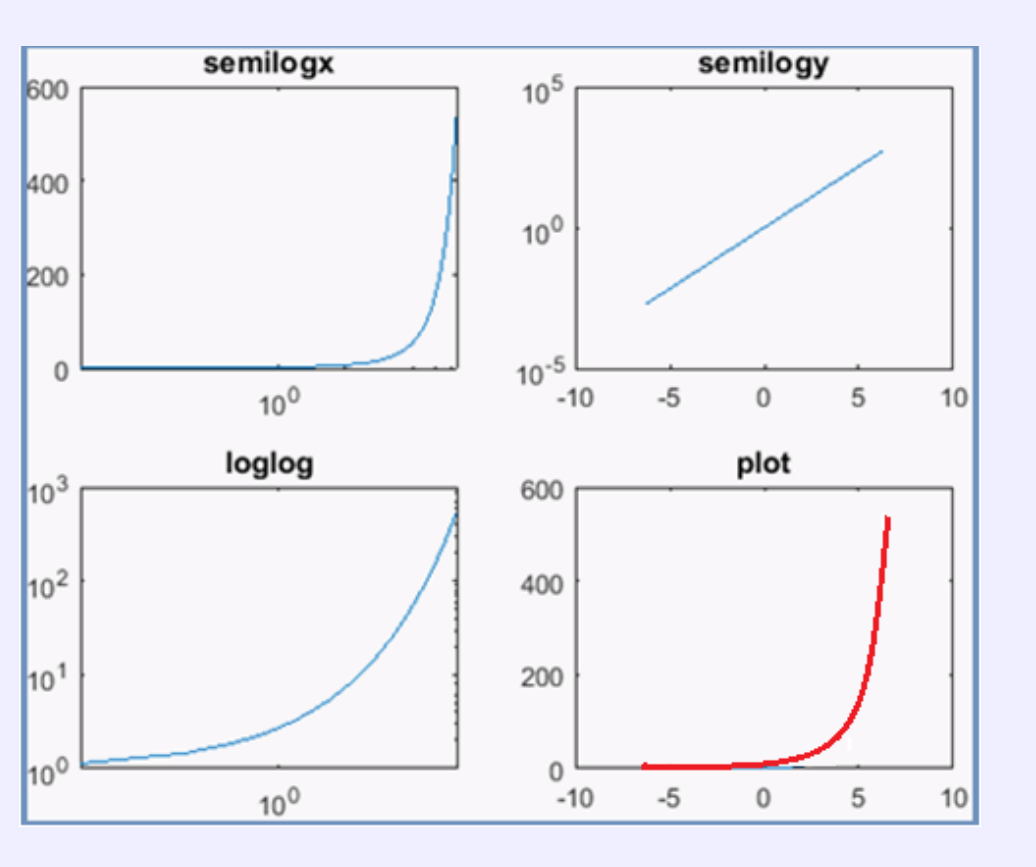

Помним, что свободны от регистра поля функции set и get: >>set(hll, 'color ' ,'red ') clear n=50 x=linspace(-2\*pi,2\*pi,50) % Logarithmic scale for single or for all axes: figure % **обязательно?** y=exp(x);

% Question: Compare the three functions, choose the best one (for this example),
% Title of each window is the
% plotting function

subplot(2,2,1), semilogx(x,y), title('semilogx')
subplot(2,2,2), semilogy(x,y), title('semilogy')
subplot(2,2,3), loglog(x,y), title('loglog'),
subplot(2,2,4), hll=plot(x,y), hll.Color= 'red ',

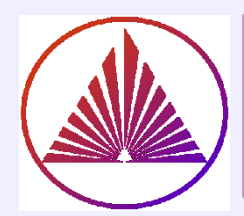

## Графики функций, заданных параметрически

subplot(3,1,1); t=0:0.01:5\*pi; x=t.\*sin(t); y=t.\*cos(t); plot(x,y,'m-'), title('Spiral')

```
subplot(3,1,2); t=0:0.01:30*pi;
k=5; r=1;
x = (k-1)*r*cos(t) + r*cos((k-1)*t);
y = (k-1)*t.*sin(t) - r*sin((k-1)*t);
plot(x,y,'m-'), title('Hypocycloid k=5')
```

subplot(3,1,3); t=0:0.01:10\*pi; k=6; r=1; x = (k-1)\*r\*cos(t) + r\*cos((k-1)\*t); y = (k-1)\*t.\*sin(t) - r\*sin((k-1)\*t); plot(x,y,'m-'), title('Hypocycloid k=6')

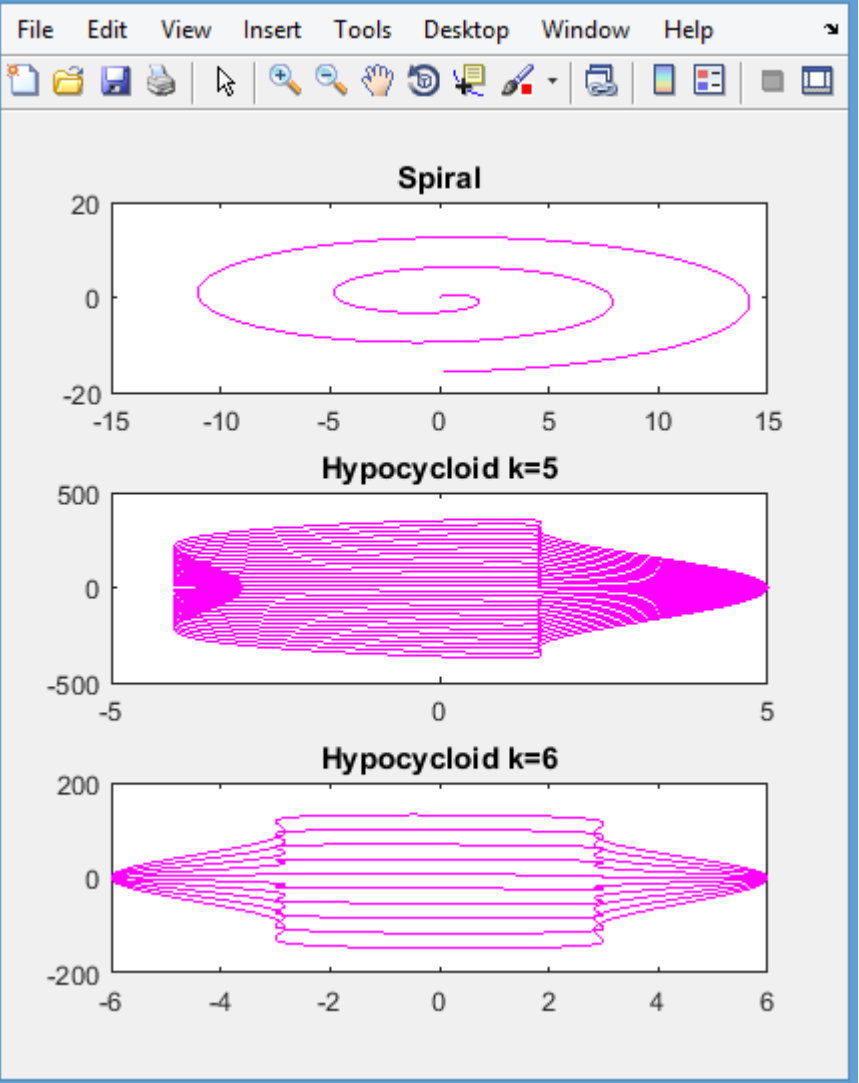

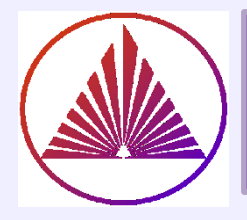

### Графики функций, заданных в полярных координатах

#### polar(THETA, RHO, S)

figure
theta = 0:0.01:2\*pi;
rho = sin(2\*theta).\*cos(2\*theta);

subplot(1,2,1), polar(theta,rho, 'm-.'),
legend('sin(2\*\theta).\*cos(2\*\theta)')
title('polar')

subplot(1,2,2),
ezpolar('sin(2\*theta).\*cos(2\*theta)'),
title('ezpolar')

polar — для новых версий ML!!! pollarplot — устарела!

#### **POLAR , EZPOLAR**

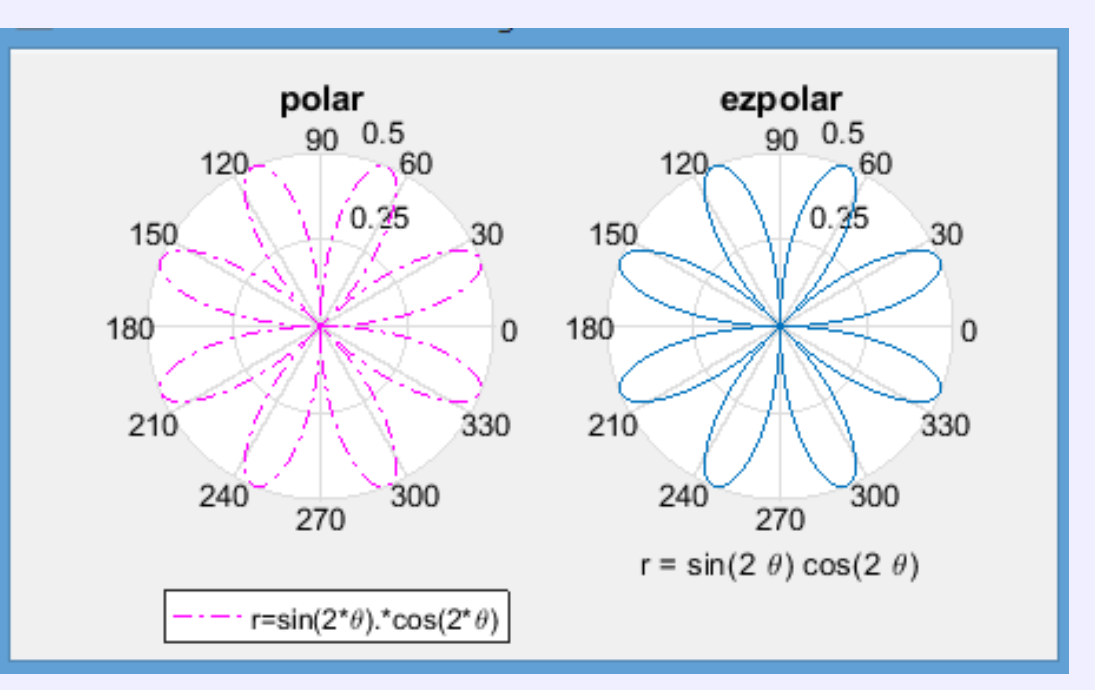

Аргументы EZPOLAR – строки или символьные переменные, а не векторы класса Double!

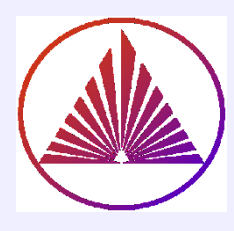

## Примитив: Line. 3D Line~plot3

**3D** plot

<u>title(...) - общий заголовок</u> <u>sgtitle(...) - заголовок для окна subplot</u>

figure title (<u>'</u>3D plot<u>'</u>) <u>sgtitle('3D and XOY - projection')</u> X=sort(3\*rand(1,1000)); Y=sort(2\*rand(1,1000));

subplot(2,1,1) h=line(X,Y,'linewidth',2); grid on Z=sin(X).\*exp(Y); ? Объясните синтаксис!

subplot(2,1,2) plot3(X,Y,Z,'linewidth',2,'color','magenta') polyline 3d (try rotate) grid on

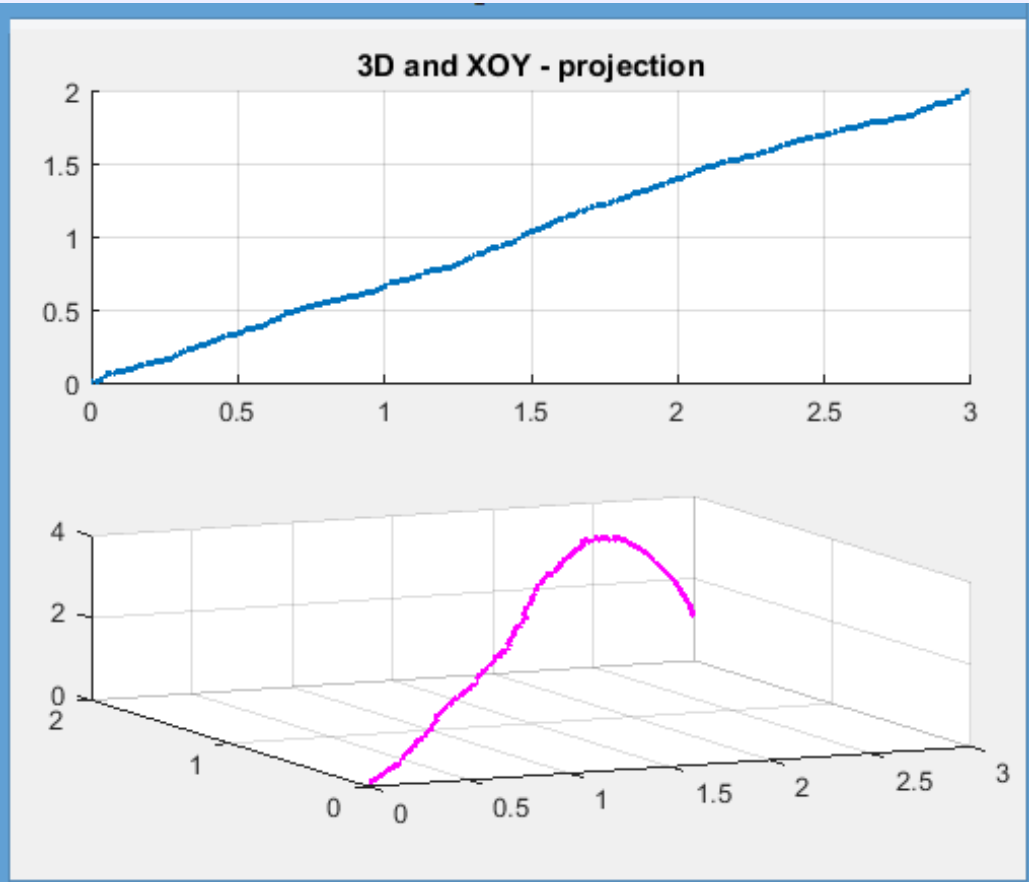

#### plot3(X,Y,Z) % 3d - line (try rotate!)

#### <u>nvkurbat</u>ova@sfedu.ru

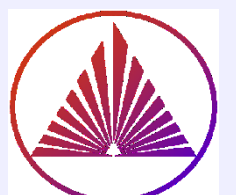

### Примитив: Rectangle.

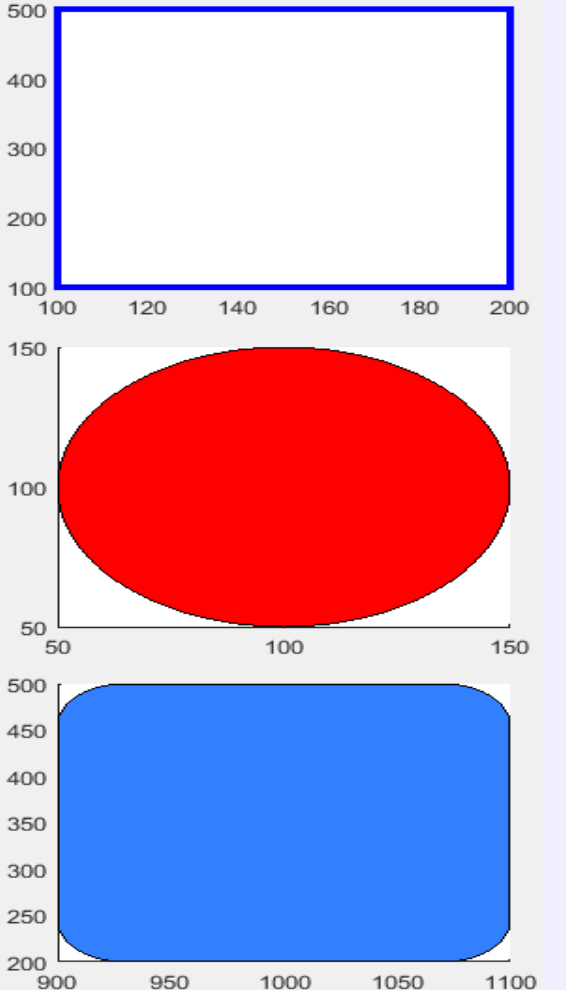

'Curvature' ={[0 0] – прямоугольник; [1 1] - эллипс [k,r] – скругленные вершины, 0< k,r<1}

- 1) figure
- 2) subplot(3,1,1)
- 3) rectangle('Curvature',[0 0],'Position',[100 100 100 400],... <u>'EdgeColor'</u>,'blue','linewidth',3) %creates a rectangle
- 4) subplot(3,1,2)
- 5) rectangle('Curvature',[1 1],'Position',[50 50 100 100],...
- 6) <u>'facecolor'</u>,'red') %creates an ellipse, circle
- 7) subplot(3,1,3)
- 8) g=rectangle('Curvature',[.3 .3],'Position',[900 200 200 300],...
- 9) <u>'facecolor',[0.2 0.5 1])</u>% creates a rectangle with rounded corners
- 10) get(g) % Изучите свойства примитива!

*rectangle() %создаёт квадрат единичной длины* аxis square % вставьте эту команду после 6-й строки, уйдет вытянутость; Коэффициент вытянутости экрана: r(4)/r(3)=Hy/Hx, см.слайд 5

Идём смотреть? 11

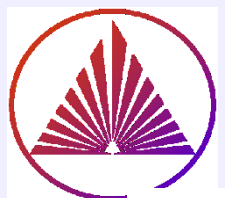

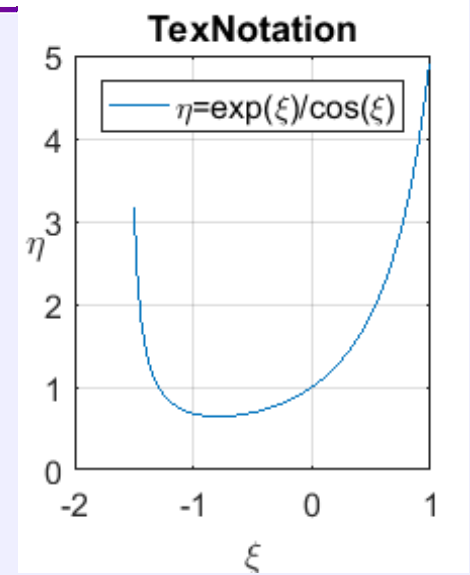

### Использование нотации LaTeX. Функция заполнения цветом - Fill

- 1) x=-1.5:0.03:1; y=exp(x)./cos(x) % x-radian
- 2) plot(x,y);

### %% Дизайн графика:

- 2) lg=legend('\eta=exp(\xi)/cos(\xi)'), set(lg,'fontsize',12);
- 3) t=title('TexNotation');
- 4) xi=xlabel('\xi','fontname','latex')
- 5) eta=ylabel('\eta','fontname','latex'); % set(eta,'rotation',90)
- 6) set(gca,'fontsize',12) % **BCE** Надписи на осях 12pt

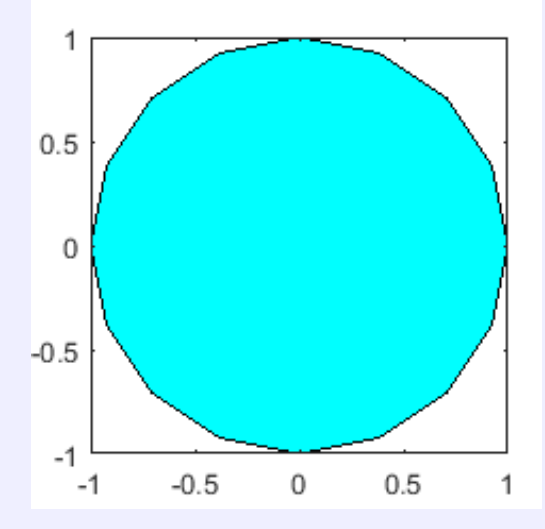

1) t = (1/16:1/16:1)'\*2\*pi; x = cos(t); y = sin(t);

%% Create a closed figure and fill by cyan function:

- 2) fill(x,y, 'c') % закрашивает замкн.линию цветом
- axis square % убирается эффект вытянутости экрана

Что будет, если изменим шаг и начало кривой: 1/16 
ightarrow 1/100?

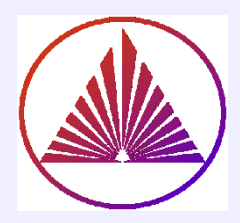

### Импортирование hgload! \*.fig – источник данных!

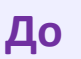

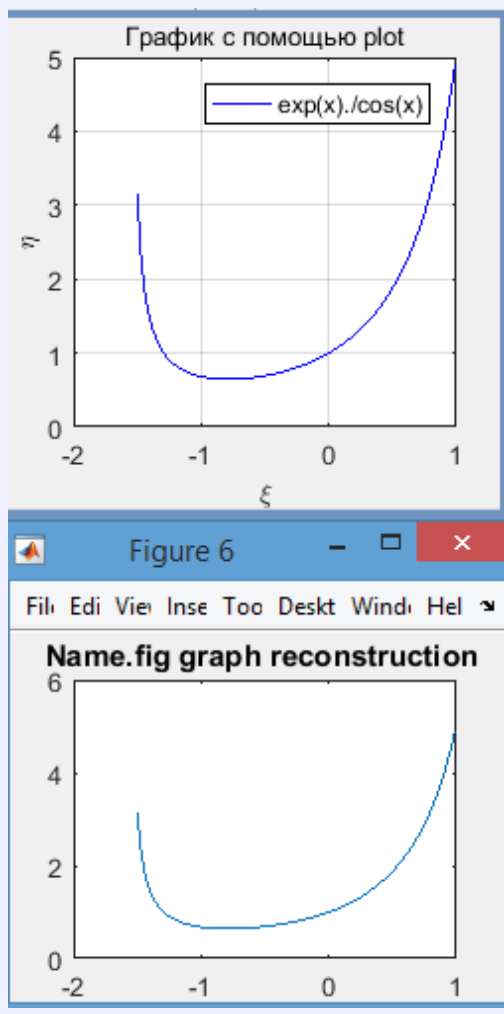

- hfig = hgload('Name.fig') % load Name.fig in Folder
- 2) figure(hfig); % визуализация графика
- 3) haxe=get(hfig,'Children') % Графики в осях!

%% Тут **haxe** содержит одну **line** – но аналогично и для большего количества линий

- 5) ChAxes=get(haxe,'Children')% ищем line!
- 6) x=get(ChAxes(2),'XData'); % X-coordinates of line
- 7) y=get(ChAxes(2),'YData'); % Y-coordinates of line
- 8) figure, plot(x,y) % check line!
- 9) title('name.fig graph reconstruction ')

CHaxes =

2×1 cell array

[0×0 GraphicsPlaceholder] [1×1 Line ]

После

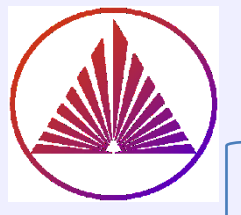

## fplot(Fun,Limits,lineSpec) -

**Fun** – anonymous function, имеет тип *function\_handle* содержит один исполняемый оператор

Limits – интервал области задания функции

**lineSpec** – спецификатор линии; задаёт *Color, LineStyle, Marker*-цвет, стиль линии, маркер ; *lineSpec* ∈ Char (f.e., 'm--\*') – повторяем!

#### Пример:

subplot(1,2,2)

f = @(x,n) exp(sin(n\*x))\*cos(x);
fplot(@(x)f(x,10),[0 2\*pi],'r','linewidth',1.5)
Warning: Function fails on array inputs. Use
element-wise operators to increase speed

#### % % Используем векторные операции:

subplot(1,2,1)

f = @(x,n) exp(sin(n\*x)).\*cos(x).\*sin(x); fplot(@(x)f(x,10),[0 2\*pi],'r','linewidth',1.5) **title('vectorized')** 

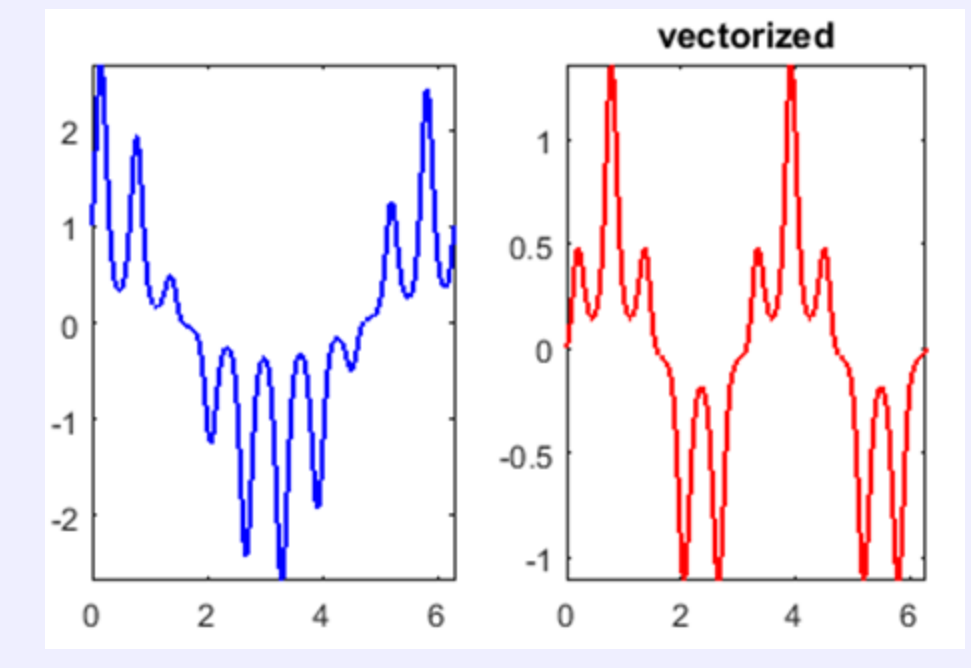

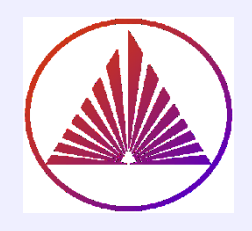

### ezplot(Fun,Limits,lineSpec) fimplicit ~ implicitplot (anonymous,...)

#### %% ezplot

figure

r=ezplot('x^2+(y-abs(x)^(1/2))^2=1'), hold on, grid on set(r,'linewidth',3,'color','red'); **title('')** % автоматически в заголовок помещается строка первой функции с дескриптором  $r \rightarrow$  title('') rf=ezplot('x^2+(y-1)^2=4',[-3,3]); **title('')** ra=ezplot(@(x,y) y^3+x^2-4); set(ra,'linewidth',1.5,'color','cyan'); **title('');** legend('x^2+(y-abs(x)^{(1/2)})^2=1',...

'x^2+(y-1)^2=4','y^3+x^2-4=0')

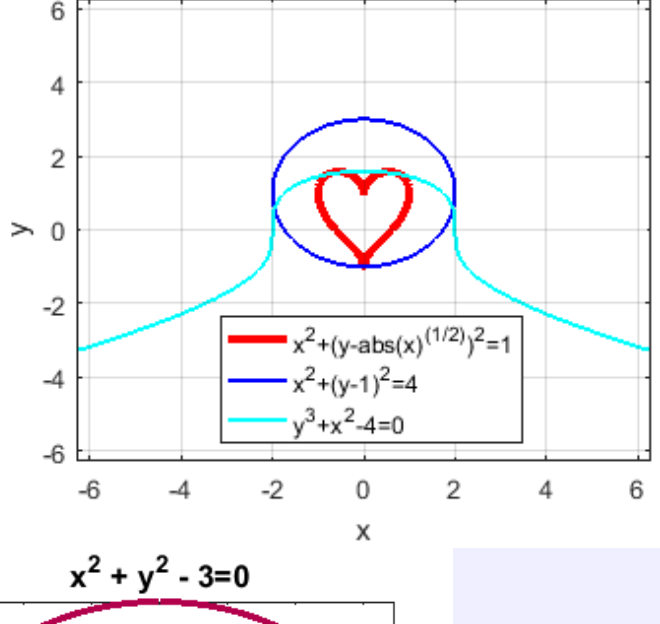

%% implicitplot - (New!!!) % For function f(x,y) = 0figure fp = fimplicit(@(x,y) <u>x.^2 + y.^2 - 3</u>) fp.LineWidth = 3 % <u>Important</u> fp.Color=[0.7 0 0.3] % <u>Register!</u> title('x^2 + y^2 - 3=0','fontsize',14)

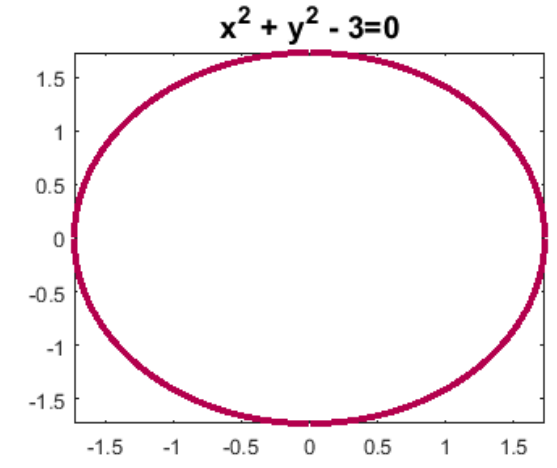

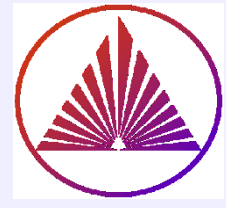

### Примитив Text: text(x,y,characteristic,opts)

%% І.ТЕХТ . Построение экстремальных точек

x = linspace(-2,3); % <u>100 point - default</u> y = 3\*x.^3-6\*x.^2; % <u>vectorized!</u> plot(x,y,'c-','linewidth',1.5) % простейший способ

#### **%% Надпись о нулевой производной** % задаём, оценив **визуально:** xt = [-0.2 1.5]; yt = [5 -7]; str = 'dy/dx = 0'; text(xt,yt,str,'fontsize',12), **hold on % т.к. добавим ещё что-нибудь!**

#### %% II.TEXT. <u>Условия для min и max:</u>

% yim1<yi,yi>yip1 yim1>yi,yi<yip1 % yim1~ **yi m**inus **1** % yim1 ~y\_{i-1}; yi~y\_i; yip1~y\_{i+1}

% вспомогательные массивы для поиска min и max:

yi=y(2:end-1) ; yip1=y(3:end); yim1=y(1:end-2) % обозначения: yi=y\_{i}; yim1= y\_{i-1}; yip1=y\_{i+1} % в фигурных скобках индексы в нотации Latex, не для MatLab!

## text(x,y,characteristic,opts)

% III.TEXT – Найдём и обозначим точки экстремума: trmax=and(yim1<yi,yi>yip1) %max condition indexmax=find(trmax)

trmin=and(yim1>yi,yi<yip1) %min condition indexmin=find(trmin) % у нас **единственный** min xmin=x(indexmin+1)% min ymin=y(indexmin+1); plot(xmin,ymin,'r\*','markersize',16)

#### xmax=x(indexmax+1)% max ymax=y(indexmax+1); plot(xmax,ymax, 'm\*','markersize',16)

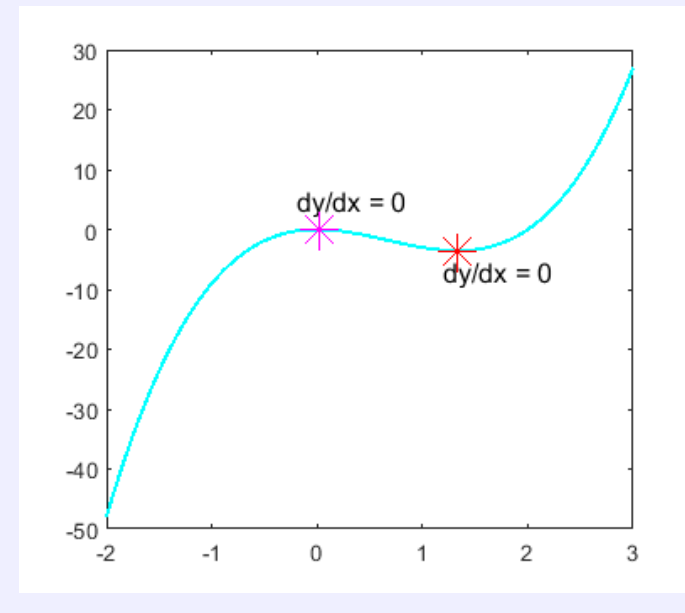

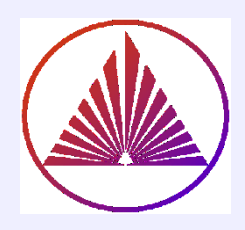

## Интерактивный текст. GTEXT

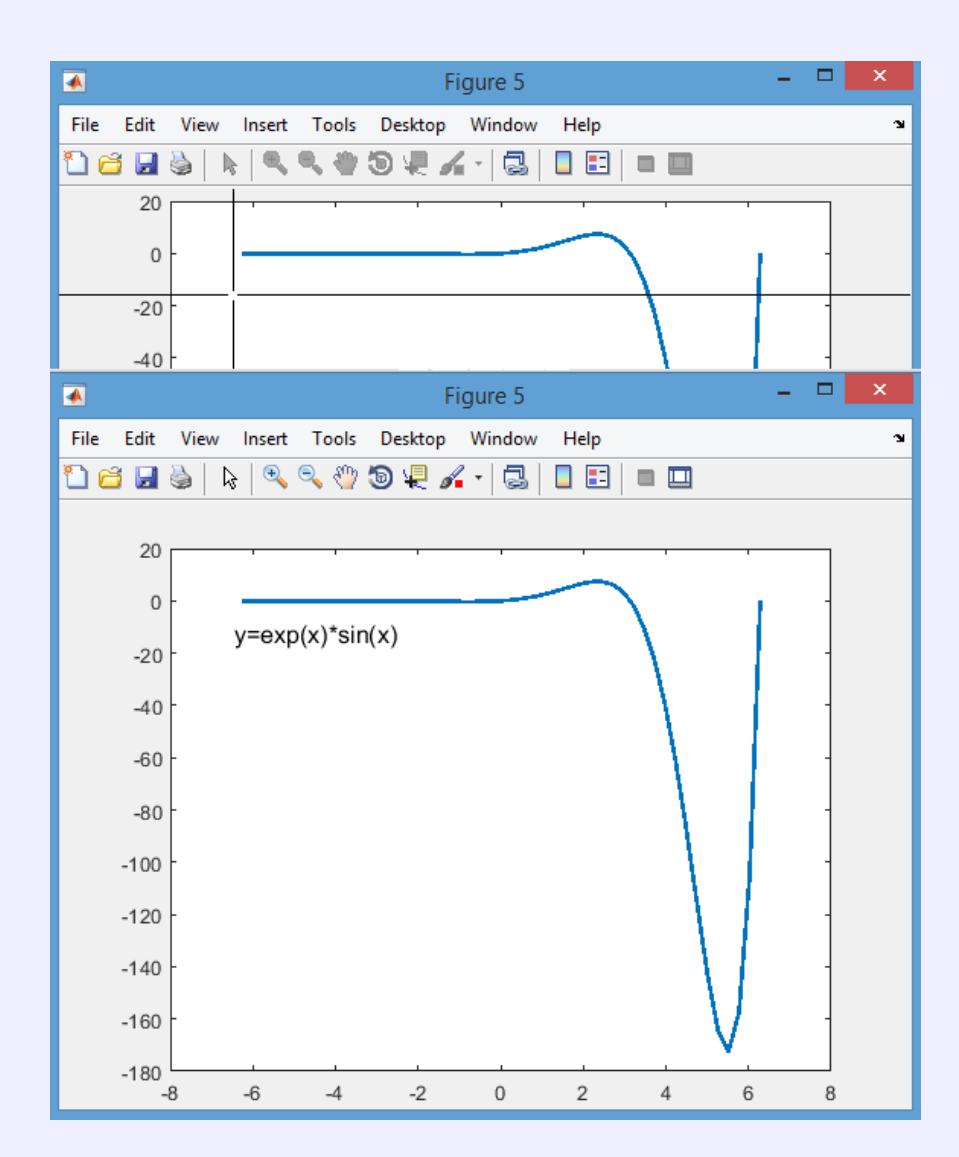

#### График задан строкой Char

% Using char n=50; <u>x=linspace(-2\*pi,2\*pi,n);</u> **y='exp(x)\*sin(x)';** % or y='exp(x).\*sin(x)'; eval(y); plot(x,**eval(vectorize(y))**,'linewidth',2) %% интерактивно выбрать координаты для надписи: **gtext**('y=exp(x)\*sin(x)','fontsize',12)

Ещё способы построения точек для plot

x=linspace(-2\*pi,2\*pi,50)  
y='exp(x).\*sin(x)' 
$$\sim$$
 y=exp(x).\*sin(x)  
y=eval(y);

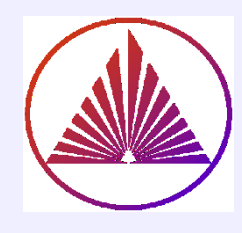

### Надписи с изысками (стрелки - arrow)

0.8

0.6

0.4

0.2

0

-0.2

-0.4

clear x=-10:0.1:10; g='sin(x)/x'; % строка функции % выполнить векторизованную строку: f=eval(vectorize(g));  $\geq$ n=length(x); p1=plot(x,f); set(p1,'linewidth',3); %% почему n/3? t=text(x(fix(n/3)), f(fix(n/3)),... '\leftarrow g = sin(x)/x'); t.FontSize=12 % Remember - Register! t.Color=[0.7 0.0 0.3] % [r g b] set(gca,'fontsize',14)% все надписи осей увеличили (14pt)!

grid on % задана опция сетки на графике xlabel('x') ylabel('y')

fix — округляет в направлении нуля **round** — округляет к ближайшему целому floor-округляет в направлении - ∞ **сеіІ**— округляетк в направлении +∞

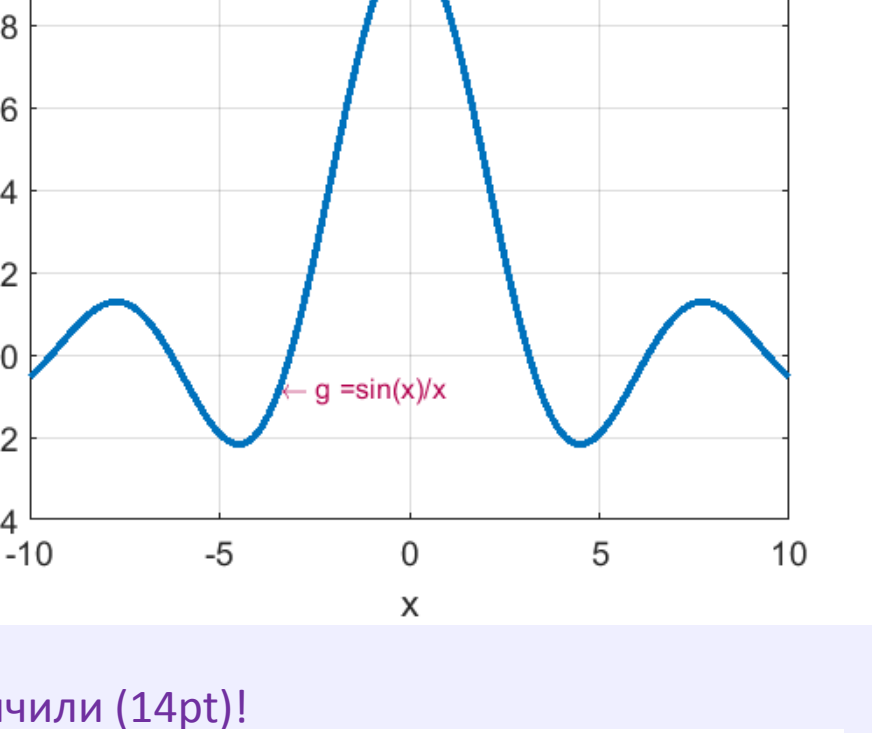

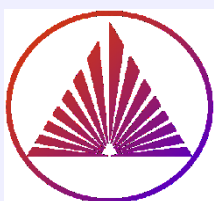

#### ПОВЕРХНОСТИ. Сетки Meshgrid. Конструкторы MESH и SURF

#### %%Построение сетки в осях ХОУ:

- 1) [X,Y]=deal(-1:0.1:1); [XX,YY]=meshgrid(X,Y); % точки сетки в XOY
- 2) Z=XX.^2+YY.^2-1; % векторизованная функция повехности
- 3) [minzJ,Jmin]=min(min(Z)); % minzJ minValue in column Jmin of Z
- 4) [minzl,Imin]=**min(min(Z'))**; % minzl minValue minzl in <u>Imin row of Z</u>
- 5) minzJ=min(Z); [minValueJ,Jmin]=min(minzJ);
- 6) subplot(1,2,1); **rm=mesh(XX,YY,Z)**; title('mesh'); % see, using full size of window
- 7) hold on; Xmesh=get(rm,'xdata'); Ymesh=get(rm,'ydata');Zmesh=get(rm,'zdata');
- 8) r=plot3(XX(Imin,Jmin),YY(Imin,Jmin),minValueJ,<u>'bO'</u>); % minimal Value
- 9) set(r,'markersize',20,<u>'MarkerFaceColo</u>r'.'red'):
- 10) subplot(1,2,2), surf(Z), title('surf')

**Результат в окне mesh** – после интерактивного вращения!

mesh – прозрачная сетка; surf – непрозрачная сетка;

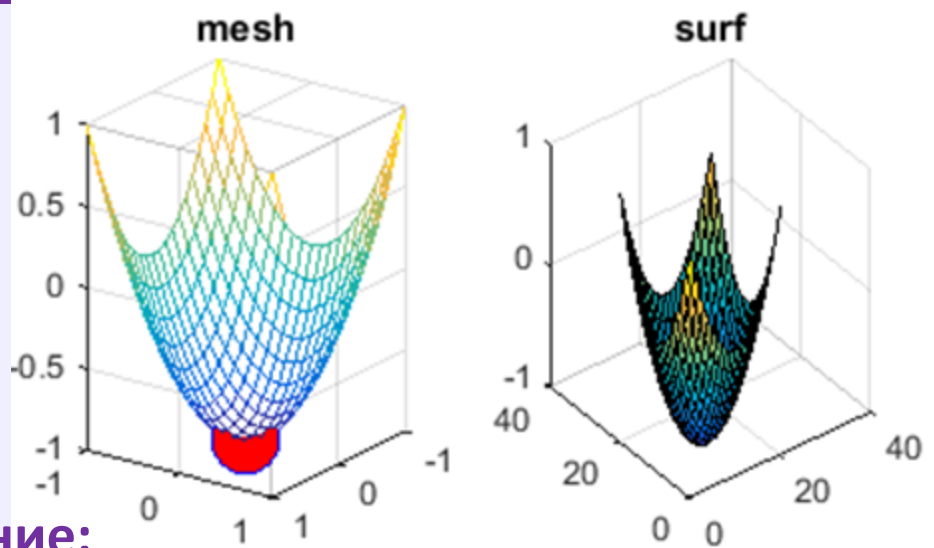

Поэлементное присваивание:

[X,Y]=deal(a1:step1:b1, a2:step2:b2) – одномоментное присваивание

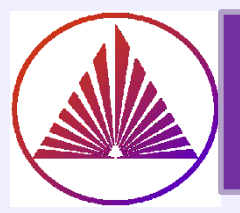

### Функции fmesh, fsurf в классе SYMBOLIC, mesh, surf - Double. Примеры

1-th: symbolic clear, <u>syms x y</u> z=@(x,y)x.^2.\*y, s=diff(z,1,x) fsurf(z), hold on it isn't possible change to ColorMap! r=fsurf(s,'FaceColor','interp','EdgeColor',[1 0 0]) legend('z','zprime')

#### 2-th: numeric

clear, clf % clean figure
[x,y]=deal(0:0.05:1); [x,y]=meshgrid(x,y)
[n,m]=size(x), z=x.^2+y.^2-1
s=diff(z,1), surf(x,y,z),hold on
surf(x(1:n-1,:),y(1:n-1,:),s), colorbar

Найдите соответствия построенных объектов В предложенном коде и на слайде 21! Присылайте ответы в тимс или на почту СЕГОДНЯ! **3-th: transparent** clear; clf **syms x y**; Z=x.^2+sin(x).\*y.^2 S=diff(Z,x) [x,y]=meshgrid(-8:0.5:8) mesh(x,y,eval(S))

**4-th: fmesh** clear; **clf**, syms x y; Z=x^2\*y^3, Z1=diff(Z,x) fmesh(Z1,[-1 2 -1 1]) %[ax bx ay by]

5-th: mixed approach clear; clf syms x y; Z=x^2+x\*y^3 Z1=diff(Z,x) [x,y]=meshgrid(-1:0.2:2,-1:0.2:2) surf(x,y,eval(vectorize(char(Z1))))

#### <u>nvk</u>urbatova@sfedu.ru

### Примеры : графические результаты сл.20

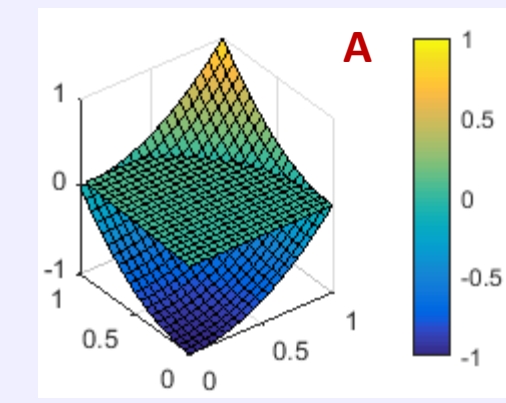

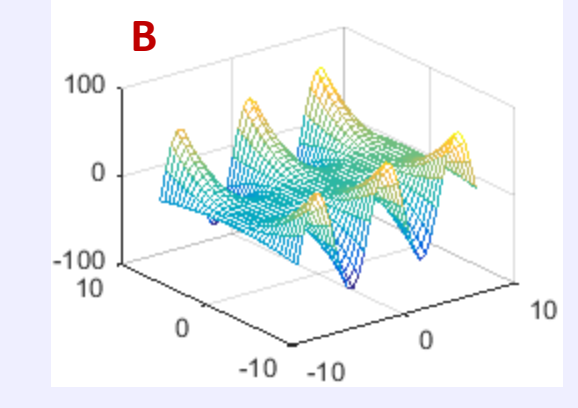

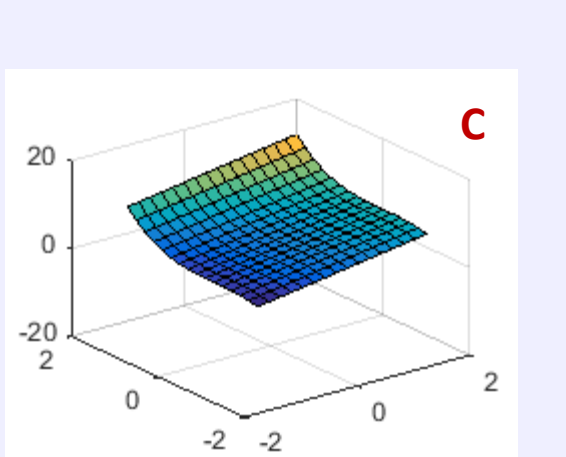

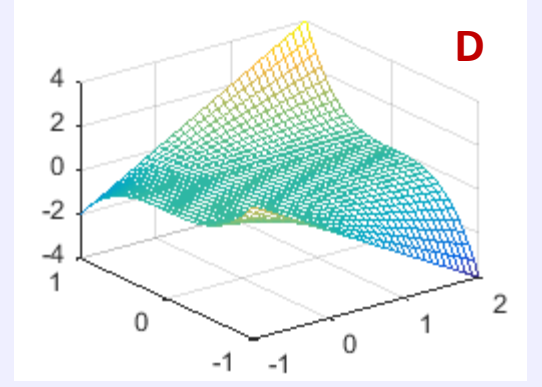

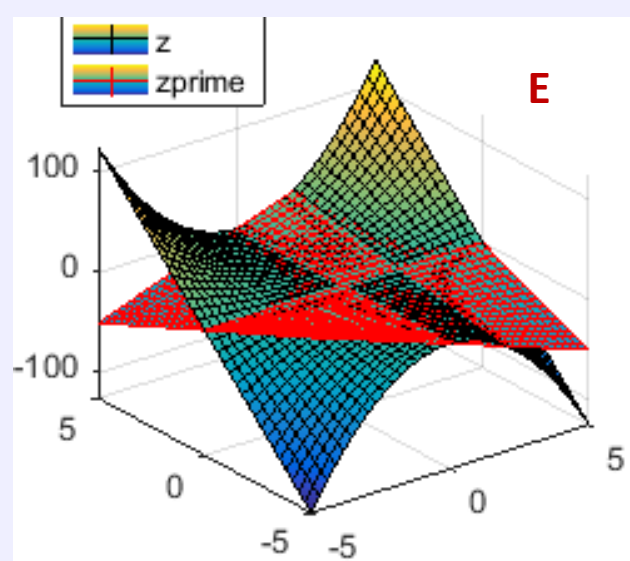

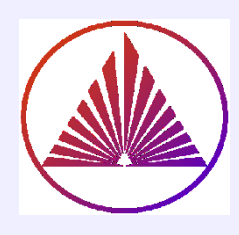

## I/O графических объектов/<u>h</u>andle <u>g</u>rahics

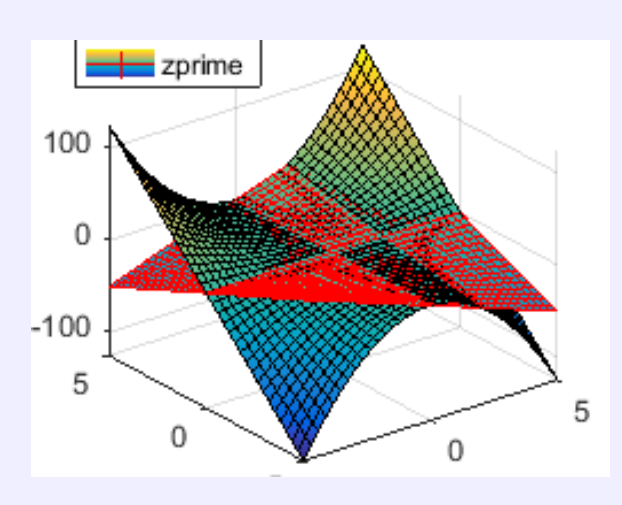

#### **H=figure**

hs=fsurf(s,'FaceColor','interp','EdgeColor',[1 0 0])
hgsave(hs, 'namefile.fmt'); %fmt=png,jpg,eps,...
hgsave(hs, 'mynamefile'); % save as mynamefile.fig

clear, hgload('namefile.fmt'); % checking hgload
savefig(H, 'anyname.fig') % save figure with all graph

### clear % all

%% delete figures from n to m:

delete(n:m) % без пропусков!

#### **IMAGE**

subplot(1,3,1)C = [0 2 4 6; 8 10 12 14; ... 16 18 20 22]; image(C); colorbar % шкала load trees % defined by X and map % and forest.tiff defined by ???? [X2,map2] = imread('forest.tif'); subplot(1,3,2), imshow(X,map) subplot(1,3,3), imshow(X2,map2) % Display a grayscale image, adjust (отрегулируйте) the display range

I = imread('pout.tif');

- h = imshow(I,[0 80]);
- % Display a grayscale image
- **RI** = imref2d(size(I));

RI.XWorldLimits = [0 3]; % rangeX RI.YWorldLimits = [2 5]; % rangeY imshow(I,RI);

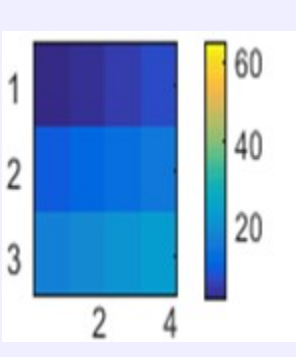

#### nvkurbatova@sfedu.ru

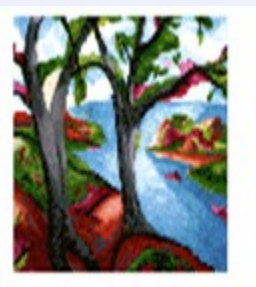

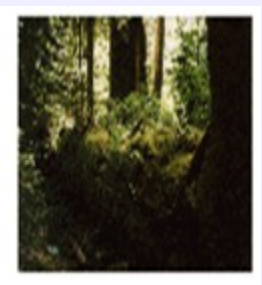

#### Синтаксис:

% I)чтение фото с расширением FMT: [X,MAP] = imread(FILENAME,FMT) imshow(X, map) визуализация изображения % II) визуализация изображения image (Y) % заданного матрицей Y ⇒ imref2d(size(I)) – привязка 2D изображения к координатам

% IN ADDITION!!! 2 %% Convert to gray color I = imread('example.tif'); 3 imshow(I) % colored figure 4 J = rgb2gray(I); imshow(J) 5

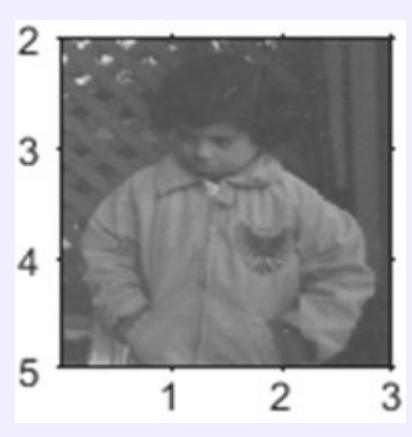

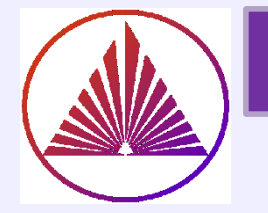

## Colormap их использование

### R2023a: MATLAB Online limits image display resolution!

## >> colormapeditor

Здесь можно **выбрать** и задать (RGB HSV) конкретные цветовые карты ивыбрать любимые цвета их значения. **Интерактивно!** 

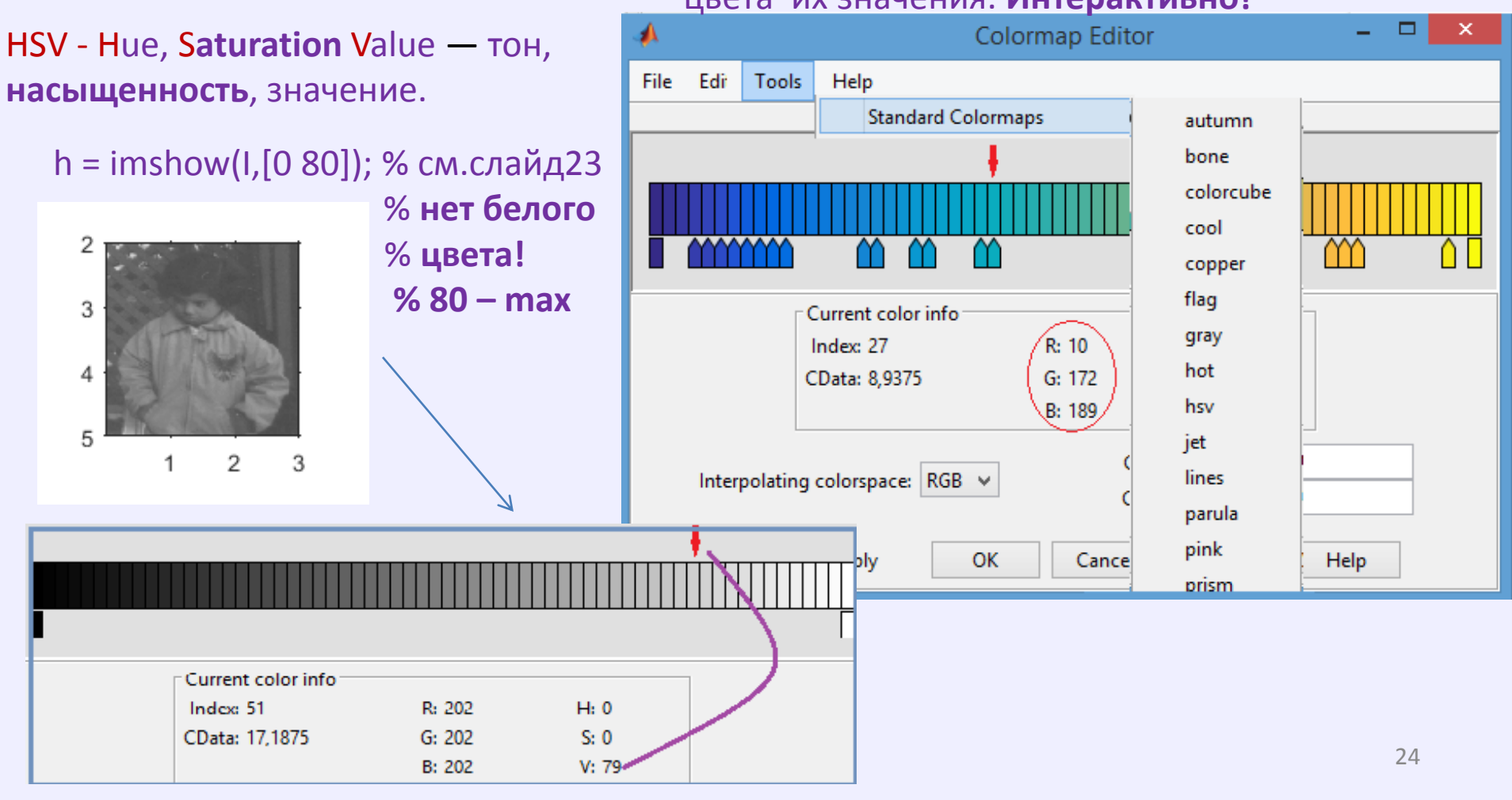

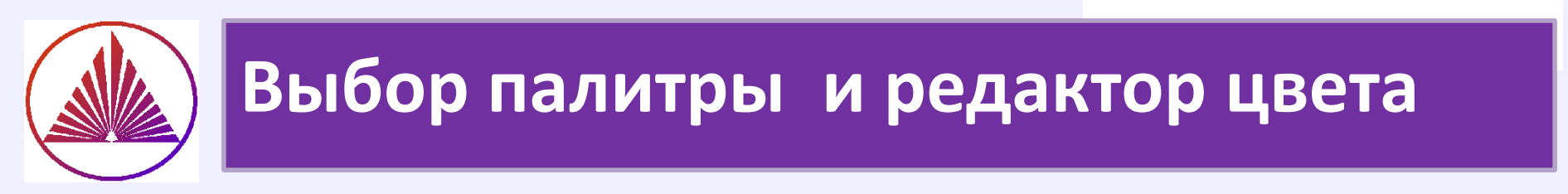

## >> colormapeditor

Наберите в командной строке - откройте редактор выбора палитры и цвета

• Определите свой (родителей и т.д.) цвет

R — день рождения; G- месяц; B — год, например, последние две (три) цифры

## Успехов!

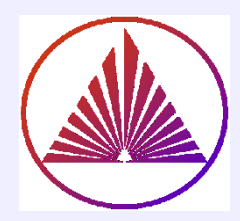

## Спасибо за внимание!

"Люди, цветы и бабочки прекрасны своей хрупкостью и разнообразием!" NB